## Tutorial de acesso a plataforma do CEAD

Para acessar o conteúdo do seu curso entre no endereço:

https://cead.muz.ifsuldeminas.edu.br/

https://muz.ava.ifsuldeminas.edu.br/ (Técnico em Informática)

Informe os dados de acesso e clique em **Entrar** (canto superior direito da página): **Usuário**: 12345678901 (**seu** CPF sem pontos e traço) - somente números **Senha**: ifsuldeminas (tudo em minúsculo)

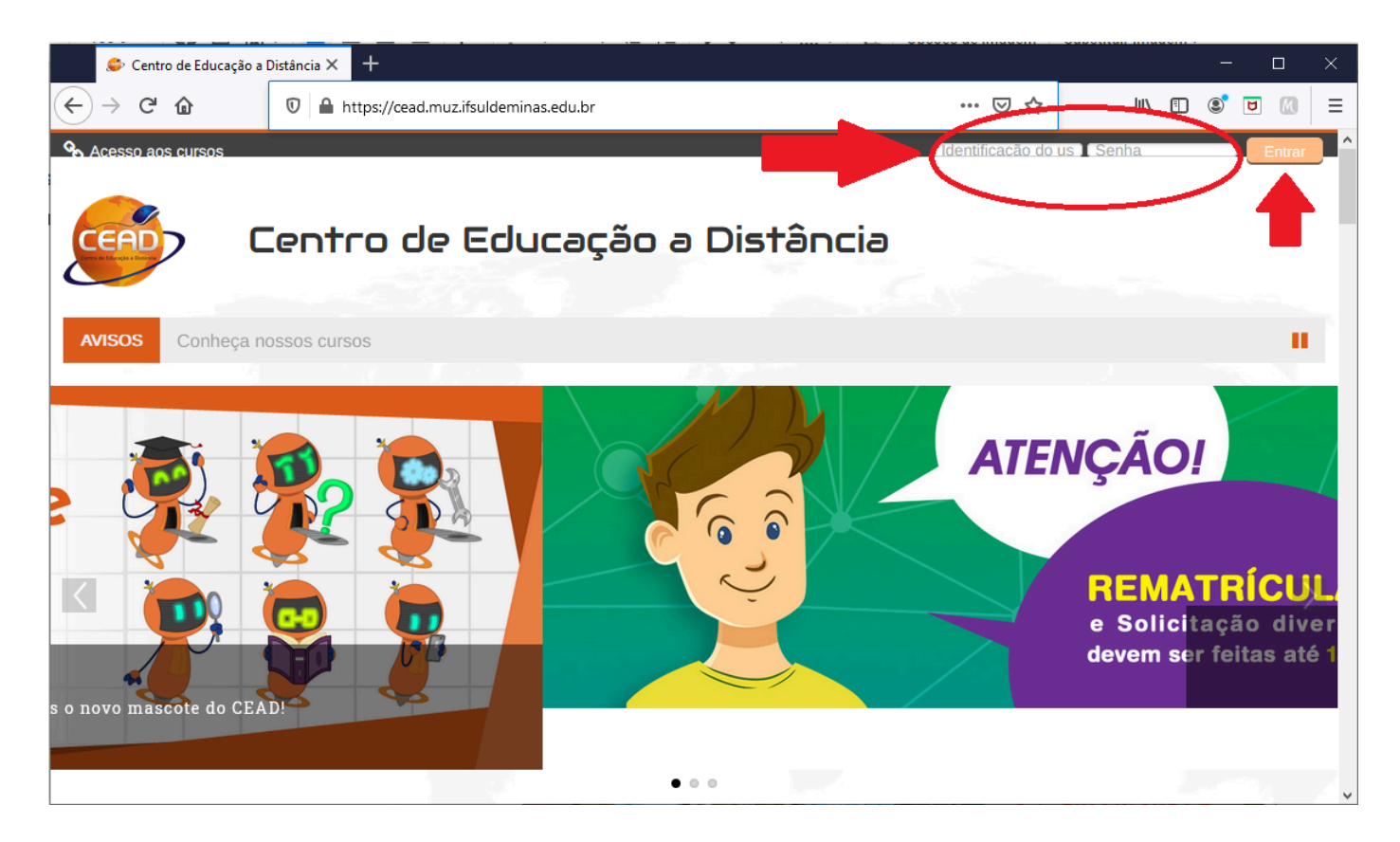

Recomendamos a alteração da senha padrão, após o primeiro acesso. Para alterar a sua senha, acesse o menu com o seu nome (canto superior direito), clique em "Preferências" e em seguida "Mudar a senha".

| ← → C û û https://cead.muz.ifs                                                                                                    |                                                                     |                                                                                                    |  |  |
|----------------------------------------------------------------------------------------------------|---------------------------------------------------------------------|----------------------------------------------------------------------------------------------------|--|--|
|                                                                                                    | uldeminas.edu.br/my/                                                |                                                                                                    |  |  |
| <ul> <li>Acesso aos cursos</li> <li>Centro de C</li> <li>Início</li></ul>                                                                          | Educação a Distância<br>Fale Conosco 🛛 Polos Parceiros 🖬 Secretaria | Aluno Teste > ^<br>Painel<br>Ver perfil<br>Modificar perfil<br>Arquivos pessoais<br>Notas<br>Preferências |  |  |
| AVISOS Seja bem vindo à nova plataforma do                                                                                                    | CEAD                                                                | <ul><li></li></ul>                                                                                        |  |  |
| C Arquivos privados 📮 🚍 Rest                                                                                                    | umo dos cursos                                                      |                                                                                                    |  |  |
| Nenhum arquivo disponível Linha de Gerenciar arquivos privados                                                                                     | o tempo Cursos Ordenar por data Ordenar p                           | bor cursos                                                                                                |  |  |
| <ul> <li>Centro de Educação a Distância</li> <li>Início 20 Painel Meus Cursos</li> <li>Fale Conosco Polos Parceiros</li> <li>Secretaria</li> </ul> |                                                                     |                                                                                                    |  |  |
| ▲ Início ▲ Painel ▲ Meus                                                                                                    | ro de Educação                                                      | os Parceiros                                                                                              |  |  |
| <ul> <li>Center</li> <li>Meus</li> <li>Meus</li> <li>Meus</li> <li>Meus</li> </ul>                                                                 | ro de Educação                                                      | a Distância<br>os Parceiros 🖀 Secretaria 📽 Siste                                                          |  |  |
| <ul> <li>Início</li></ul>                                                                                                    | ro de Educação<br>s Cursos<br>Fale Conosco<br>Pole<br>Preferências  | os Parceiros 🖬 Secretaria 📽 Siste                                                                         |  |  |

Para acessar os seus cursos clique na ABA Cursos e depois no nome do curso que você está inscrito

## Centro de Educação a Distância

| Painel 🚔 Meus C     | Cursos 🥾 Fale Conosco  | Polos Parceiros                          | Secretaria 📽             |
|---------------------|------------------------|------------------------------------------|--------------------------|
| onheca nossos curso | s                      |                                          |                          |
|                     | 127 34                 |                                          |                          |
| s privados 🗖        | <b>≡</b> Resumo dos cu | rsos                                     |                          |
| disponível          | Linha do tempo Cu      |                                          |                          |
| os privados         |                        | Ordenar po                               | or data Ordenar por c    |
| io 🗉                | Próximos 7 dias        |                                          |                          |
| io 2021 ►           | Estatística Anlicada à | ionário Atividade 1 - (Valor<br>Pesquisa | <b>1,0)</b> 18 mai, 23:E |
| <b>≡</b> Resumo d   | los cursos             |                                          |                          |
| Linha do tempo      | Cursos                 |                                          |                          |
|                     | Em anda                | mento Não iniciados                      | Encerrados               |
|                     | Estatística Aplicad    | da à Pesquisa ┥                          |                          |
|                     |                        |                                          |                          |

Ou clique no menu Meus Cursos e depois no nome do curso

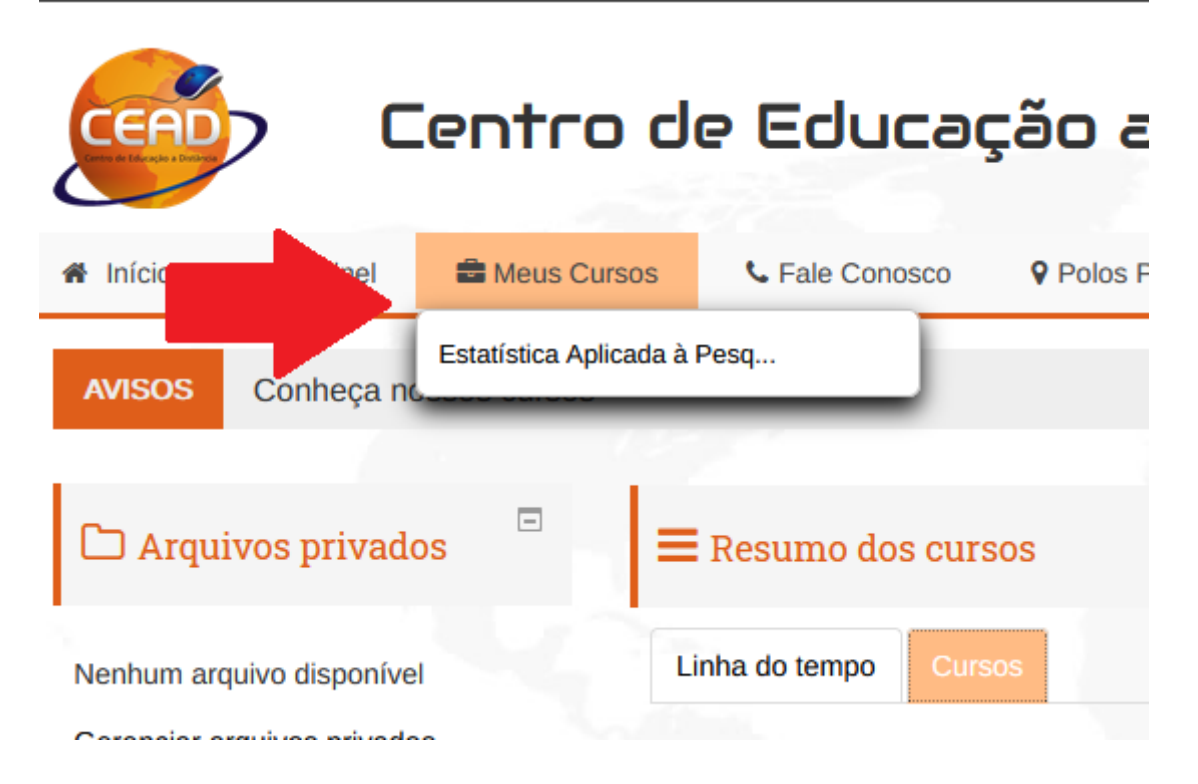

Os conteúdos estão organizados em **ABAS (GUIAS)**. A cada semana novas abas se abrirão (cursos semanais) ou conforme as atividades forem realizadas (cursos autoguiados).

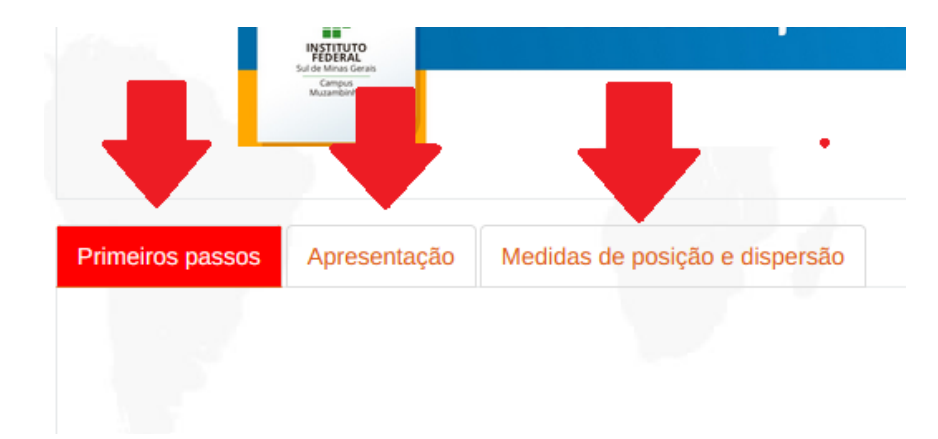

Clique nas abas para navegar entre os conteúdos

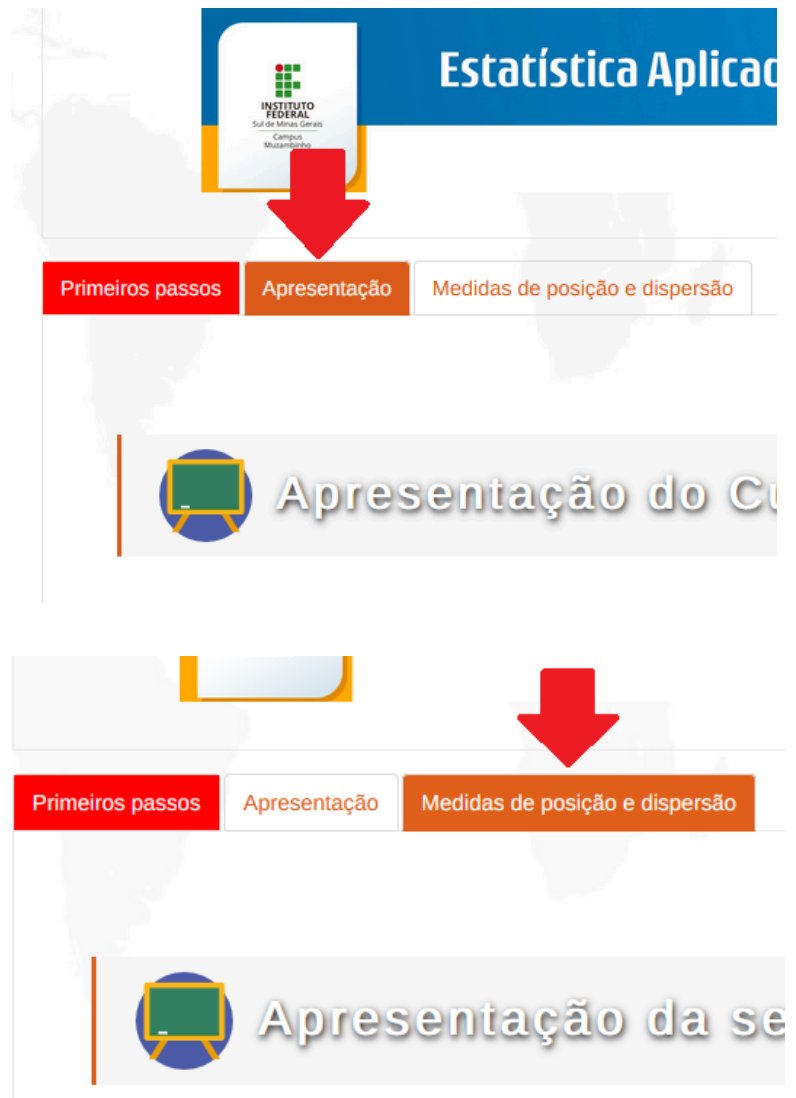

Para acompanhar seu progresso no curso você pode utilizar o bloco que fica do lado esquerdo, onde as atividades que você já acessou/realizou ficam em verde.

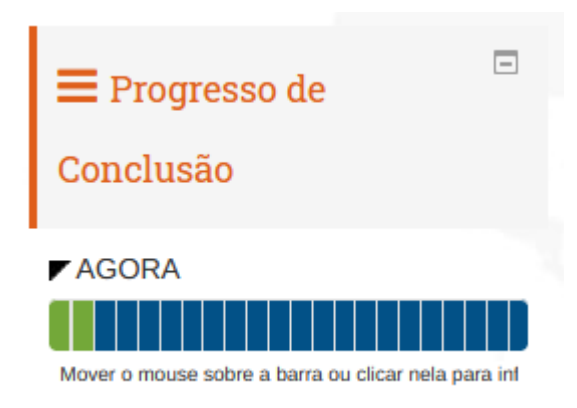

Qualquer dúvida e/ou problemas de acesso, favor enviar uma mensagem através do nosso Fale conosco (cead@muz.ifsuldeminas.edu.br).

Fone: (35) 3571-5140

Desejamos um ótimo aproveitamento de curso!!